## Send Emails To Students in D2L

Last Modified on 06/30/2025 3:08 pm CDT

Post-December 2024, emailing your students via the **D2L Email Tool** will be functionally identical to how you emailed your students from before. There will be no changes to the navigation when sending a mass email through the **Compose-New-Message** window. However, the email will be delivered to your students' LSC email in Outlook instead of their D2L Email, as the D2L Email has been retired.

The **Compose-New-Message** window can be accessed through the following D2L pages: **Classlist**, **Gradebook**, **Grade Item**, **Insights Portal**, and **Intelligent Agents**.

**NOTE**: With this change, the **Sent** folder in D2L Email will **no longer be available**, meaning sent emails will **NOT** be automatically saved. *You will not receive a confirmation when emails are sent in Outlook.* To set this up, please refer to the Add and request read receipts and delivery notifications in Outlook (https://support.microsoft.com/en-us/office/add-and-request-read-receipts-and-delivery-notifications-in-outlook-a34bf70a-4c2c-4461-b2a1-12e4a7a92141) article from Microsoft. To keep a record of sent emails in Outlook, please refer to the instructions in the article, Post-December 2024: Send a Copy of Outgoing D2L Emails to Your Outlook Inbox (https://vtac.lonestar.edu/help/send-outgoing-d2l-emails-to-your-outlook-inbox).

Keeping a record of your sent emails is important for documentation and accountability. This can be especially helpful if a student files a grade dispute.

## Send Emails to the Classlist in Bulk

Whenever you want to send a bulk email to multiple students, you may recognize the small blue envelope icon remail which appears in several locations throughout D2L, such as the **Classlist**, **Gradebook**, **Insights Portal**, and other areas. This envelope icon opens the **Compose-New-Message** window. After selecting the desired students using the [Checkboxes] on the left of their respective rows, the same email can be sent to all of them at once. Currently, these emails are sent to their D2L Email. Post-December 2024, they will be sent to their LSC email in **Outlook**.

**NOTE**: It is strongly recommended to regularly review your **Outlook Spam folder** to ensure important emails have not been mistakenly filtered.

You will notice that the email listed in the **[Bcc]** field has changed from the old D2L email to the current LSC email. Additionally, the **Subject** field will automatically default to the name of your D2L course.

Show Video Walkthrough

1. Navigate to [Collaboration]  $\rightarrow$  [Classlist].

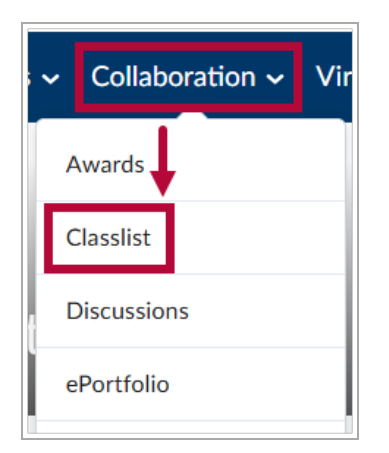

A. In the Classlist, if you would like to email a specific class section or group, click in the View By dropdown list, select [Sections] or [Groups], and click the [Apply] button.

| Classlist             |                    |                           |  |
|-----------------------|--------------------|---------------------------|--|
| Enrollment Statistics |                    | Email Classlist           |  |
| All                   | Students           | Needs Orientation Faculty |  |
| View By:              | User               | Apply                     |  |
| Search F              | User               | Show Search Options       |  |
|                       | Groups<br>Sections |                           |  |
| 🔀 Email               | Page               | Print Print               |  |
|                       | Image              | Name 🔺                    |  |

B. Then in the **Sections** or **Groups** dropdown list, select the [*Section Name*] or [*Group Name*] of the section/group which you would like to view, then click [Apply] again.

| Classlist             |                 |                                   |                     |                | 🔒 Prin |
|-----------------------|-----------------|-----------------------------------|---------------------|----------------|--------|
| Enrollment Statistics | Email Classlist |                                   |                     |                |        |
| All Students          | Needs Orientat  | ion Faculty                       |                     |                |        |
| View By: Sections     | Sections: ED    | UC-1300 8901 14A Learning Framev  | vork: 1st Year Exp  | periel V App   | ly     |
| Search For            |                 | UC-1300 8901 14A Learning Framewo | rk: 1st Year Experi | ence           |        |
| 🗙 Email 🛛 🚥 Page      | 🖶 Print         |                                   |                     |                |        |
| Image                 | Name 🔺          |                                   | Username            | Org Defined ID | Role   |

2. Select the [Checkboxes] for the students you want to send an email to, then click[Email].

| 2 | <b>E</b> | mail 💬 Page | e 🔒 Print                      |                 |                |         |
|---|----------|-------------|--------------------------------|-----------------|----------------|---------|
|   |          | Image       | Last Name 🔺 First Name         | Username        | Org Defined ID | Role    |
|   |          | P 4         | Alaska, Abby (She/Her) 🗸       |                 |                | Student |
| 1 |          | 4           | ×                              |                 |                | Student |
|   |          | P.          | California, Chris (he/him/his) |                 |                | Student |
|   |          | <b>₽</b>    | Carolina, Carrie (They/Them)   | POID, Technicol | Here, Selfanor | Faculty |

**NOTE**: You can click the **topmost [Checkbox]** to **select all** students. This can be used in combination with steps 1A and 1B above to email all students in a particular **Section** or **Group**.

|          | mage | Name 🔺                         |
|----------|------|--------------------------------|
| 2        | A    | Alaska, Abby (She/Her) 🗸       |
| <i>p</i> | С    | California, Chris (he/him/his) |
| P        | С    | Carolina, Carrie (They/Them)   |

3. The selected recipients will be inserted into the **[Bcc]** field.

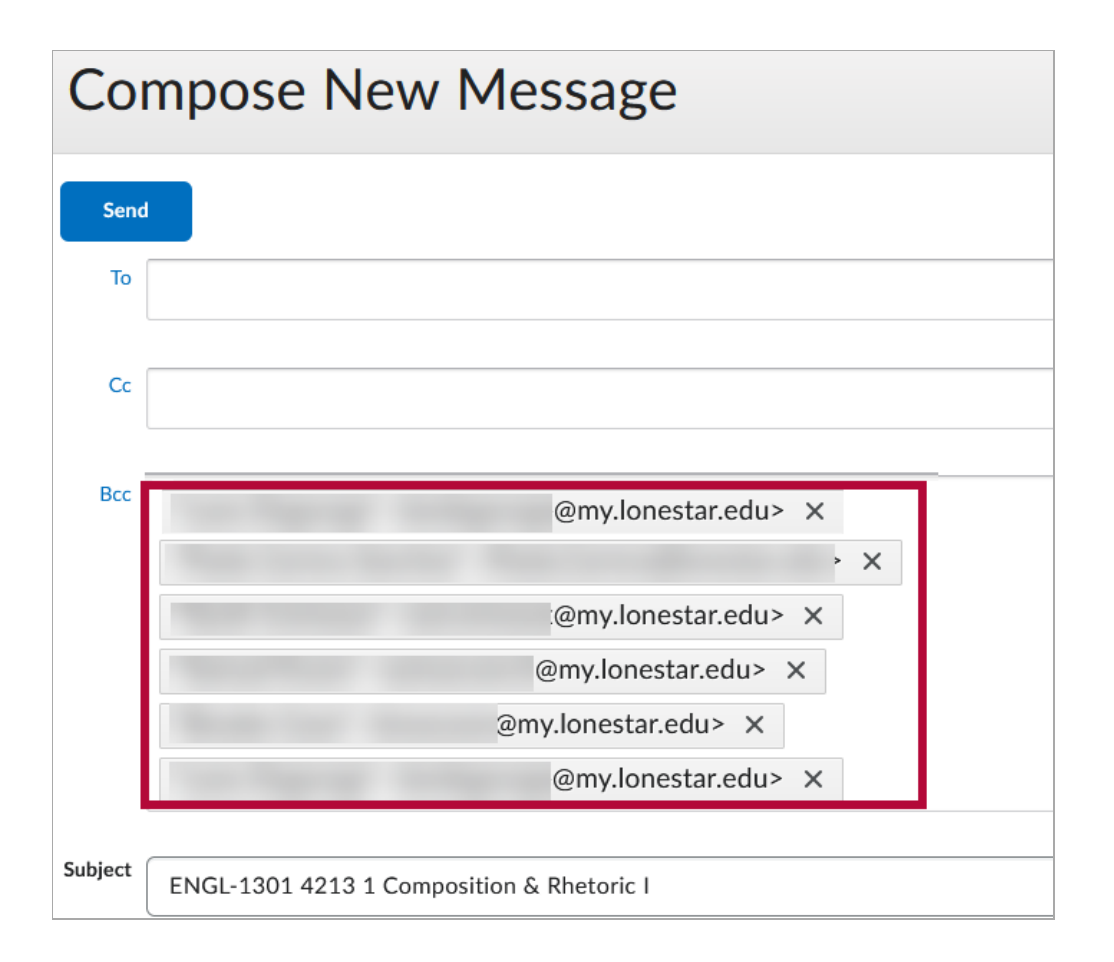

4. You can also manually type out email address(s) within the field by clicking at the end of the last email entered in the field.

**ALERT**: To keep a record of sent emails in Outlook, please refer to the instructions in the article, <u>Post-December 2024</u>: <u>Send a Copy of Outgoing D2L Emails to Your Outlook Inbox</u> (<u>https://vtac.lonestar.edu/help/send-outgoing-d2l-emails-to-your-outlook-inbox</u>).

| c | @my.lonestar.edu> × |
|---|---------------------|
|   | @my.lonestar.edu> × |
|   | @my.lonestar.edu> × |
|   | @my.lonestar.edu> X |
|   | @my.lonestar.edu> × |
|   |                     |

5. Manually type out the email you wish to add to the recipient list.

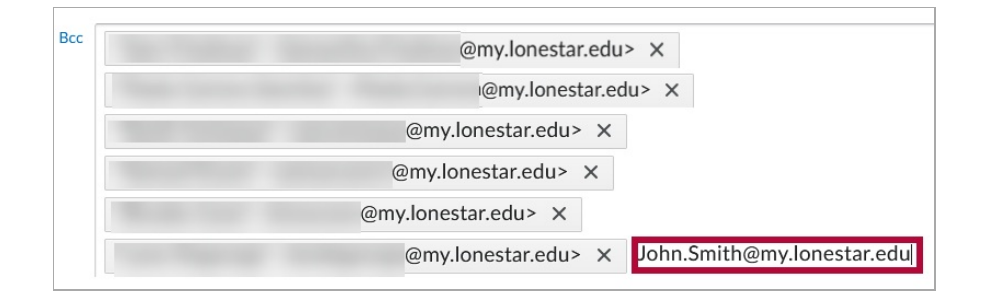

## Send Emails from Gradebook to Students

To access the **Compose-New-Message** window from the gradebook, enable the [**Checkboxes**] to the left of the gradebook for the students you wish to email. Then click on the blue [**Email**] icon. As an example, you can use this method to send a notification email directly from the Gradebook to students who haven't completed a specific quiz.

| Enter G               | Enter Grades Manage Grades Schemes Setup Wizard           |                        |               |          |  |  |
|-----------------------|-----------------------------------------------------------|------------------------|---------------|----------|--|--|
| Imp                   | ort Export Switch to Stan                                 | dard View More Actions |               |          |  |  |
| View I<br>Searce<br>2 | View By: User ~ Apply<br>Search For Q Show Search Options |                        |               |          |  |  |
|                       | 🚹 Last Name 🔺 First Name                                  | Final Grades           | InQuizitive 🗸 |          |  |  |
|                       |                                                           | Final Calculated Grade | Inquizitive 🗸 | Subtotal |  |  |
|                       | <b>→</b>                                                  | % 0                    | / 100         | %        |  |  |
|                       | 노                                                         | % 0                    | / 100         | %        |  |  |
|                       | 노                                                         | % 0                    | / 100         | %        |  |  |
|                       | <b>→</b>                                                  | % 0                    | / 100         | %        |  |  |

## **Receive Emails from D2L-Classlist**

When an email is sent from the **Classlist**, **Gradebook**, or **Insights Portal** using the **Compose-New-Message** window, the sender's D2L email will automatically populate in the **[From]** field. When a recipient replies to this email, the sender's LSC email address instead will be placed in the **[To]** field. Even though the email exchange started in D2L, the rest of your communication continues in Outlook.

**NOTE**: If you try to send a new message in Outlook by manually typing a D2L email address (e.g., <u>username@d2l.lonestar.edu()</u>), the email will fail to deliver. To ensure your reply goes

through, **you must click the [Reply] button** on the original message from Outlook. Avoid clicking the D2L email address directly, especially when using Outlook Mobile, as this may also result in a failed delivery.

| Sandbox - Test 4                                                           |                                                                                            |
|----------------------------------------------------------------------------|--------------------------------------------------------------------------------------------|
| ©d2LJonestar.edu><br>Do not use this<br>Email Test #4<br>← Reply ← Forward | © ← Reply ← Reply all ← Forward 1 = …<br>Thu 6/5/2025 158 PM<br>Use [Reply] or [Reply All] |